# UVAFinance

## Create Recurring Supplier Invoice Request Quick Reference Guide

### **Create Recurring Supplier Invoice Request**

This Quick Reference Guide (QRG) is designed to walk a **Procurement Shopper** through the steps to create a recurring supplier invoice request in Workday. To kick off this process, you will need to initially create a supplier invoice request and then copy that supplier invoice request. For example, this would be where you want to set up 12 monthly payments for a stipend but want to set it up all at once rather than remembering to do it each month. To do this, you would create the supplier invoice request and copy it 11 times so that there are now 12 separate supplier invoice requests.

#### **Procedure: Create a Supplier Invoice Request**

To Start:

 Create a supplier invoice request. Follow the steps outlined in the <u>Create Supplier Invoice Request</u> <u>QRG</u> for further guidance. This will serve as your foundation to create a recurring supplier invoice request (i.e., you want to set up a supplier invoice request for 12 months). If you already have a submitted supplier invoice request that you would like to use as your base, navigate to the next step.

Once this is submitted, you will need to copy your supplier invoice request.

On the Workday Home page:

2. Type **My Supplier Invoice Requests** and select the report from the **Search Results**.

On the My Supplier Invoice Requests prompt:

3. Filter the report by completing the optional fields to find the specific supplier invoice request you would like to set up as recurring.

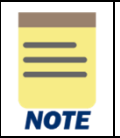

Specific criteria can be entered on the **My Supplier Invoice Requests** screen to narrow your search for the desired supplier invoice request.

4. Click OK to display the results.

On the My Supplier Invoice Requests screen:

- 5. Navigate to the appropriate supplier invoice request.
- 6. Select the **Related Actions (...)** menu next to the magnifying glass under the **Supplier Invoice Request** column for the supplier invoice request that you want to set up as recurring.
- 7. Select Supplier Invoice Request > Copy.

| <b>UVAFinance</b> | Finance<br>Strategic<br>Transformation |
|-------------------|----------------------------------------|
|-------------------|----------------------------------------|

## Create Recurring Supplier Invoice Request Quick Reference Guide

| Invoice D                      |                          |     | 000                  |
|--------------------------------|--------------------------|-----|----------------------|
|                                | Actions                  |     | Supplie              |
| 7 items                        | Supplier Invoice Request | : < | Edit <b>:r</b>       |
|                                | Audits                   | >   | Cancel               |
| Supplier<br>Invoice<br>Request | Rusiness Process         | >   | Сору                 |
|                                | Dusiness Frocess         |     | Request N            |
| Request                        | Favorite                 | >   | Requester            |
| a 🚥 (                          | •                        |     |                      |
|                                |                          | Ur  | iversity of virginia |

On the Copy Supplier Invoice Request screen:

- 8. Update the **Invoice Date**, **Invoice Received Date** and **Default Due Date** (i.e., update Payment Terms as needed) to reflect when you need the payment to be made for the next supplier invoice request.
- 9. Update the **Supplier's Invoice Number field**. This is a free form field used for departmental tracking purposes. The supplier invoice number should a unique departmental tracking number and must not be a duplicate for that particular supplier. Develop a supplier invoice numbering system that has unique supplier numbers, using such items as name, department, date, etc. If a duplicate number is used, you will receive an on-screen validation notice that this supplier invoice number has already been used and that a unique number is required. This is a required field.

| Primary Information       | 1                      | Additional Information |                                                                                    |
|---------------------------|------------------------|------------------------|------------------------------------------------------------------------------------|
| Invoice Date *            | 11/01/2022             | Ship-To Address        | × 1001 Emmet Street N. :Ξ<br>Charlottesville, VA 22903 United<br>States of America |
| Invoice Received Date     | MM/DD/YYYY             | Payment Terms          | × 1.5% Net 30                                                                      |
| Company ^                 | University of Virginia | Default Due Date       | 12/01/2022                                                                         |
| Supplier *                | × Jones, Amy …         | Reference Type         | :=                                                                                 |
| Remit-To Connection       | × Home ··· i≡          | Handling Code          | × PMT_HNDL_HOLD FOR … ⋮≡                                                           |
| Currency *                | × USD … ∷≡             | Statutory Invoice Ty   | e i=                                                                               |
| Control Total Amount      | 200.00                 | Ereight Amount         | 0.00                                                                               |
| Supplier's Invoice Number | Test1234               | Tax Amount             | 0.00                                                                               |

NOTE

The fields in the supplier invoice request auto-populate (copy) based on the copied supplier invoice request. Make changes to the supplier invoice request as needed.

10. Click Submit.

11. You will need to repeat steps 7-9 in order to copy and submit the number of supplier invoices needed for recurring payment (i.e., for a monthly recurring supplier invoice request for 12 months total, you will copy the supplier invoice request 11 times).

You have successfully completed this task.